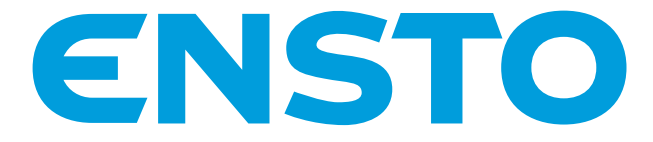

# Chago Pro und Chago Premium EVF 200/100 und EVC200/100

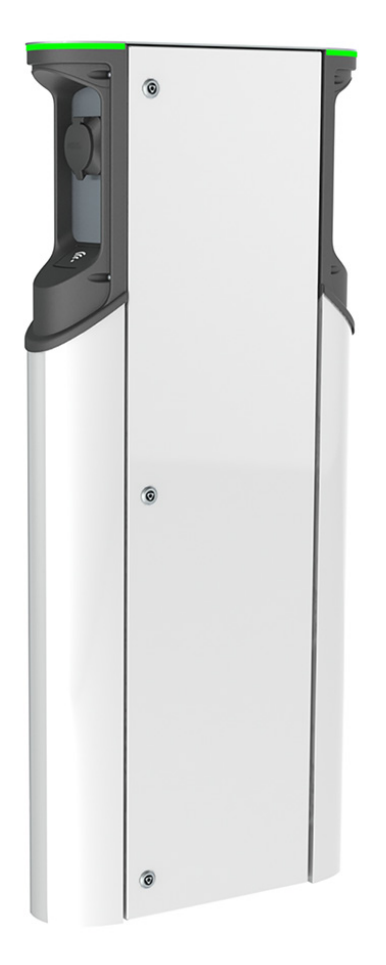

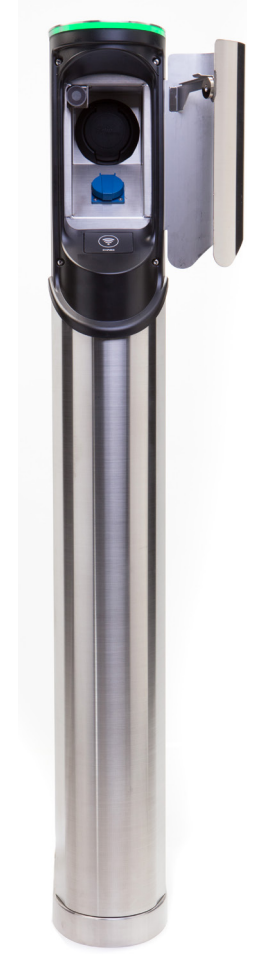

CE

Ensto Chago Oy Kipinätie 1, P.O. Box 77 FIN-06101 Porvoo, Finnland Tel. +358 20 47 621 Kundendienst: chago.support@ensto.com chago.support@ensto.com www.chago.com

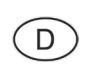

Installationsanleitung Betriebsanleitung

# Inhalt

| Ensto Chago Pro                                       | 3  |
|-------------------------------------------------------|----|
| Sicherheitsanweisungen                                | 3  |
| Lieferumfang                                          | 3  |
| Ensto Chago Premium                                   | 4  |
| Sicherheitsanweisungen                                | 4  |
| Lieferumfang                                          | 4  |
| Bestellsets Beispiel                                  | 5  |
| Montagezubehör                                        | 6  |
| Installation                                          | 12 |
| Vor der Installation                                  | 12 |
| Bodenmontage                                          | 12 |
| Bodenmontage auf Beton                                | 12 |
| Bodenbefestigung auf Bodenmontagerahmen               | 14 |
| Bodenbefestigung auf Unimi-Betonfundament             | 16 |
| Installation durch Wandmontage                        | 18 |
| Versorgungsverbindung                                 | 20 |
| Inbetriebnahme                                        | 21 |
| Anschluss an einer EVF- und EVC-Steuereinheit         | 21 |
| Bedienungsanleitung                                   | 22 |
| Benutzeroberflächen                                   | 22 |
| Am Laden                                              | 22 |
| Checkliste für Installation und Inbetriebnahme        | 23 |
| Wartung/Präventive Wartungsanweisungen                | 24 |
| Fehlerbehebung                                        | 25 |
| Technische Informationen                              | 26 |
| Elektrische Verbindungen                              | 26 |
| Aufbau und Mechanik                                   | 26 |
| Funktionen                                            | 27 |
| Sicherheitsfunktionen                                 | 27 |
| Konnektivität und Kommunikation                       | 27 |
| Garantie                                              | 27 |
| EVF200 Maßzeichnung                                   | 28 |
| EVF100 Maßzeichnung                                   | 29 |
| EVC200 Maßzeichnung                                   | 30 |
| EVC100 Maßzeichnung                                   | 31 |
| Internes Verkabelungsschema EVC und EVF (ein Einsatz) | 32 |

# Ensto Chago Pro

Ensto Chago Pro (EVF) ist eine Ladelösung für ein oder zwei Elektrofahrzeuge. Das System ist speziell für schnelles AC-Laden (22 kW/3 x 32 A) ausgelegt. Die Station kann jedoch auch mit Steckdosen für den Wohnbereich (1 x 16 A) ausgestattet werden.

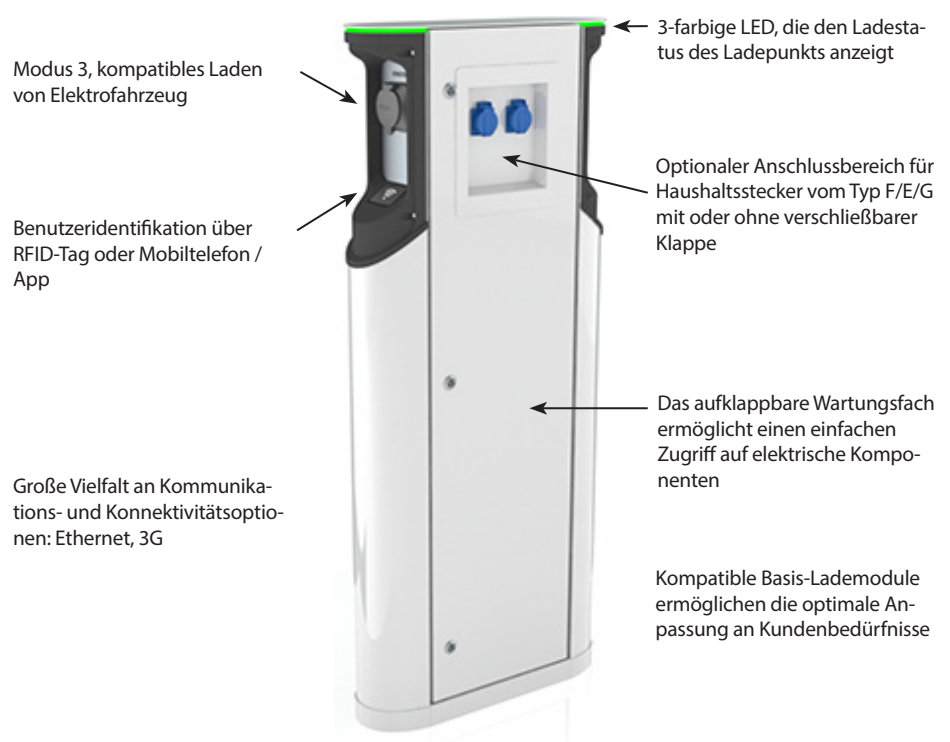

#### Sicherheitsanweisungen

- Chago Pro und Premium müssen von einer qualifizierten Fachkraft installiert werden.
- Vor Installation und Verwendung der Ladestation ist die Installationsanleitung sorgfältig durchzulesen.
- Diese Anleitung ist an einem sicheren Ort aufzubewahren, um für spätere Installations- und Wartungsarbeiten verfügbar zu sein.
- Bei der Montage und Verwendung der Ladestation sind die Anweisungen der Montageanleitung zu befolgen.
- Die Montage muss gemäß lokalen Sicherheitsrichtlinien, Beschränkungen, Dimensionierung, Codes und Standards durchgeführt werden.
- Die in diesem Handbuch aufgeführten Informationen befreien den Benutzer keinesfalls von seiner Pflicht, alle anwendbaren Codes und Sicherheitsstandards zu befolgen.

#### Lieferumfang

- EVF- oder EVC-Ladestation
- Montage- und Bedienungsanleitung

Hinweis! Die Lieferung umfasst kein Montagezubehör. Die nötigen Zubehörteile müssen anhand der folgen

# **Ensto Chago Premium**

Ensto Chago Premium (EVC) ist eine Ladelösung für ein oder zwei Elektrofahrzeuge. Das System ist speziell für schnelles AC-Laden (22 kW/3 x 32 A) ausgelegt. Die Station ist jedoch auch mit Steckdosen für den Wohnbereich (1 x 16 A) ausgestattet.

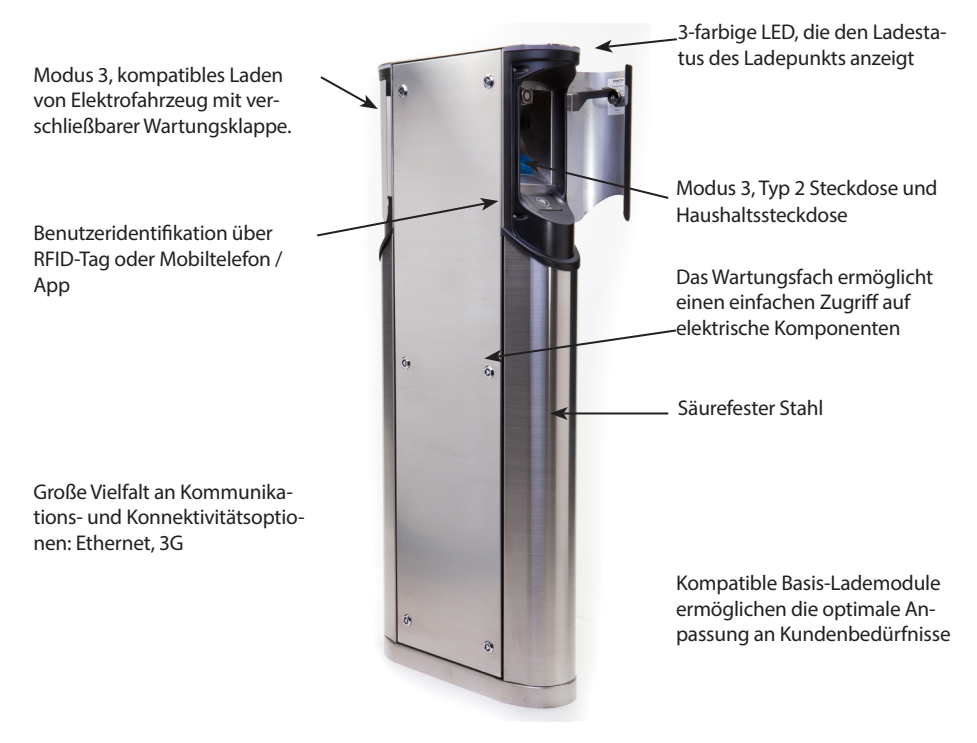

#### Sicherheitsanweisungen

• Chago Pro Premium muss von einer qualifizierten Fachkraft installiert werden.

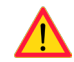

- Vor Installation und Verwendung der Ladestation ist die Installationsanleitung sorgfältig durchzulesen.
- Bei der Montage und Verwendung der Ladestation sind die Anweisungen der Montageanleitung zu befolgen.
- Die Montage muss gemäß lokalen Sicherheitsrichtlinien, Beschränkungen, Dimensionierung, Codes und Standards durchgeführt werden.
- Die in diesem Handbuch aufgeführten Informationen befreien den Benutzer keinesfalls von seiner Pflicht, alle anwendbaren Codes und Sicherheitsstandards zu befolgen.

#### Lieferumfang

- EVC-Ladestation
- Montage- und Bedienungsanleitung

Hinweis! Die Lieferung umfasst kein Montagezubehör. Die nötigen Zubehörteile müssen anhand der folgenden Bestellsets angefordert werden.

# **Bestellsets Beispiel**

Bestellen Sie das nötige Zubehör je nach Montageverfahren.

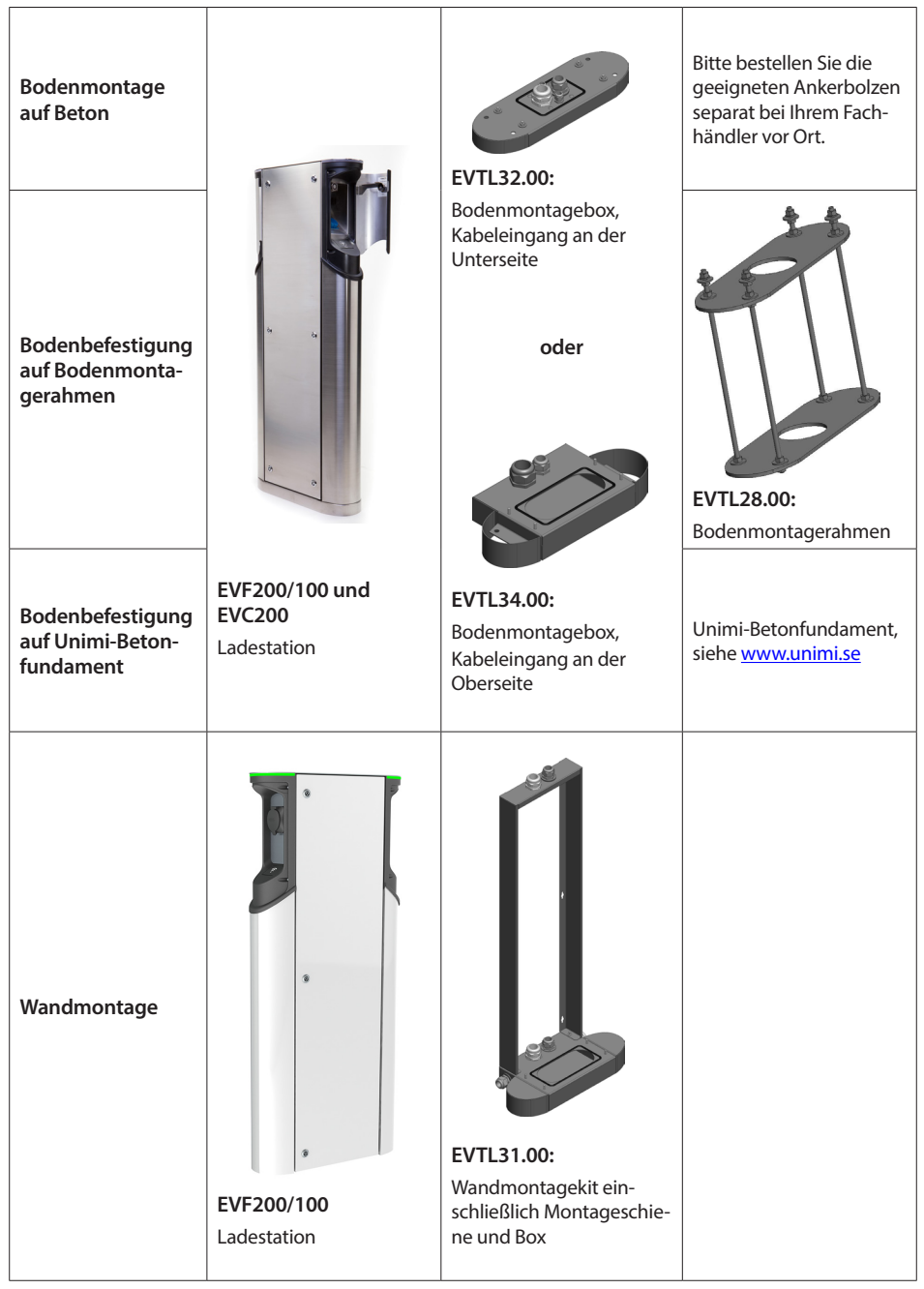

# Montagezubehör

Bestellnummern und Abmessungen.

# Bodenmontagebox EVC 200 und EVF200/100

#### EVTL32.00

EVTL32.00 ist eine Bodenmontagebox mit Kabeleingang an der Unterseite.

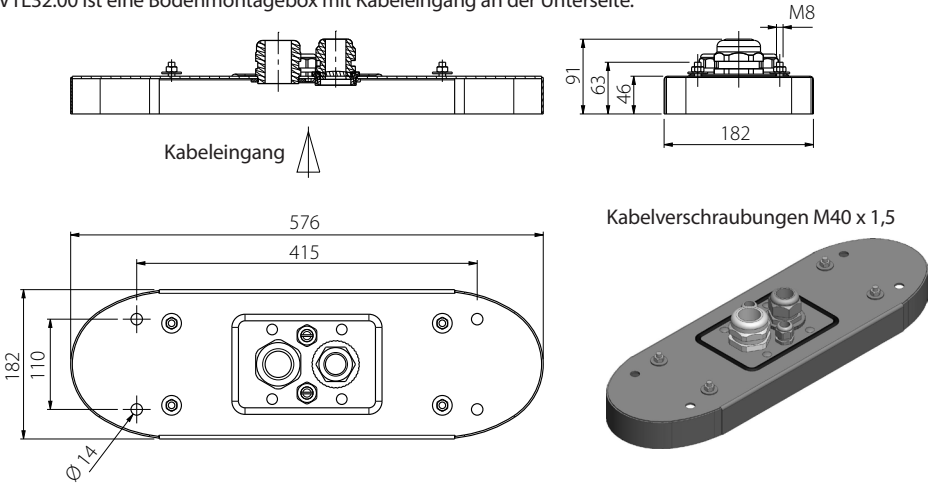

# Bodenmontagebox EVC 200 und EVF200/100

#### EVTL34.00

EVTL34.00 ist eine Bodenmontagebox mit Kabeleingang an der Oberseite.

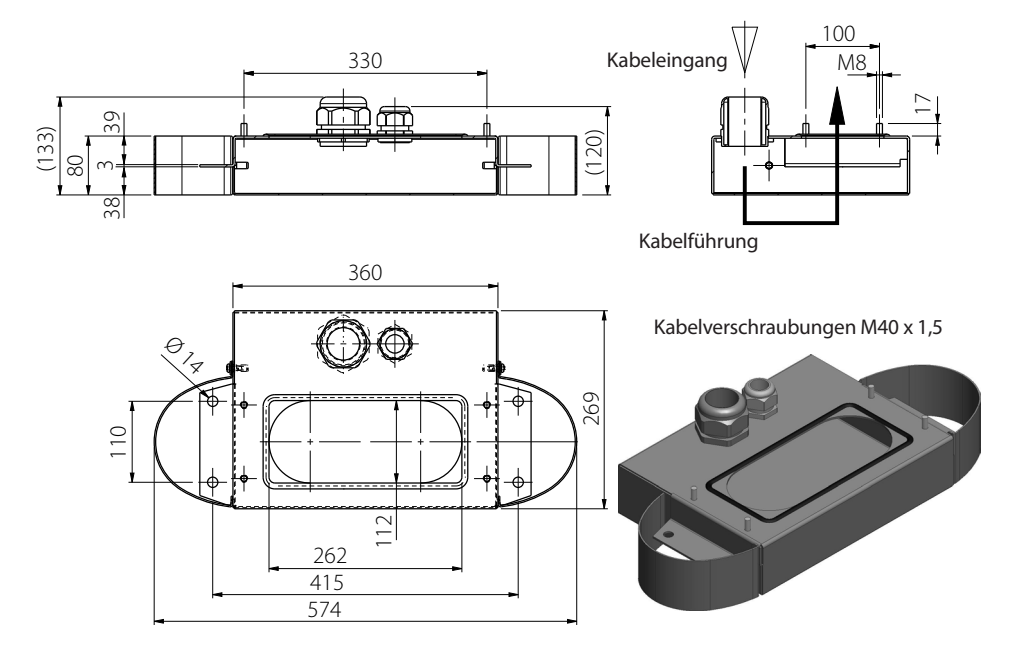

# Bodenmontagerahmen EVC200 und EVF200/100 EVTL28.00

EVTL28.00 ist ein Komplettset, wie in der Abbildung gezeigt.

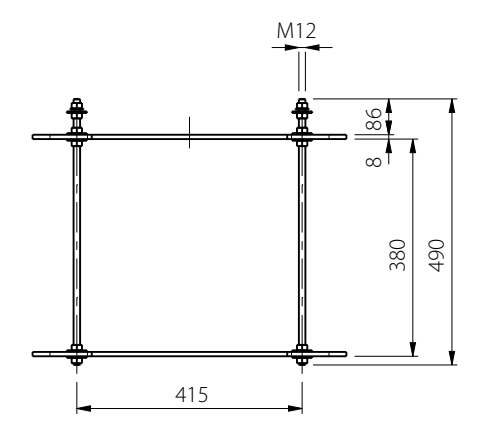

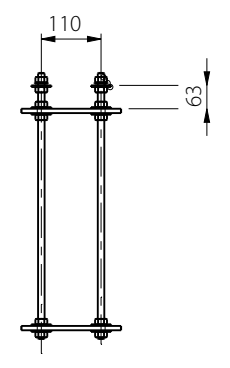

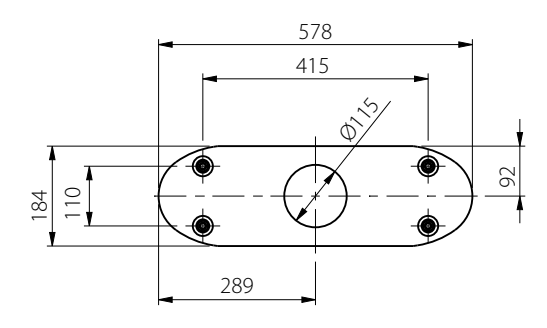

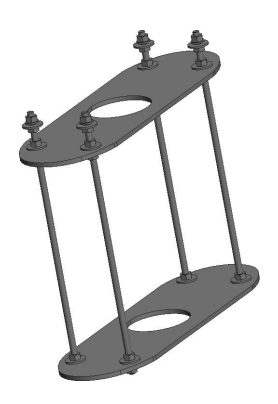

#### Wandmontagekit EVF200/100

#### EVTL31.00

EVTL31.00 ist ein Wandmontagekit einschließlich Montageschiene und Box.

Hinweis! Dieses Installationsset ist nur für EVF- und nicht für EVC-Produkte erhältlich (Chago-Premium-Produkt)

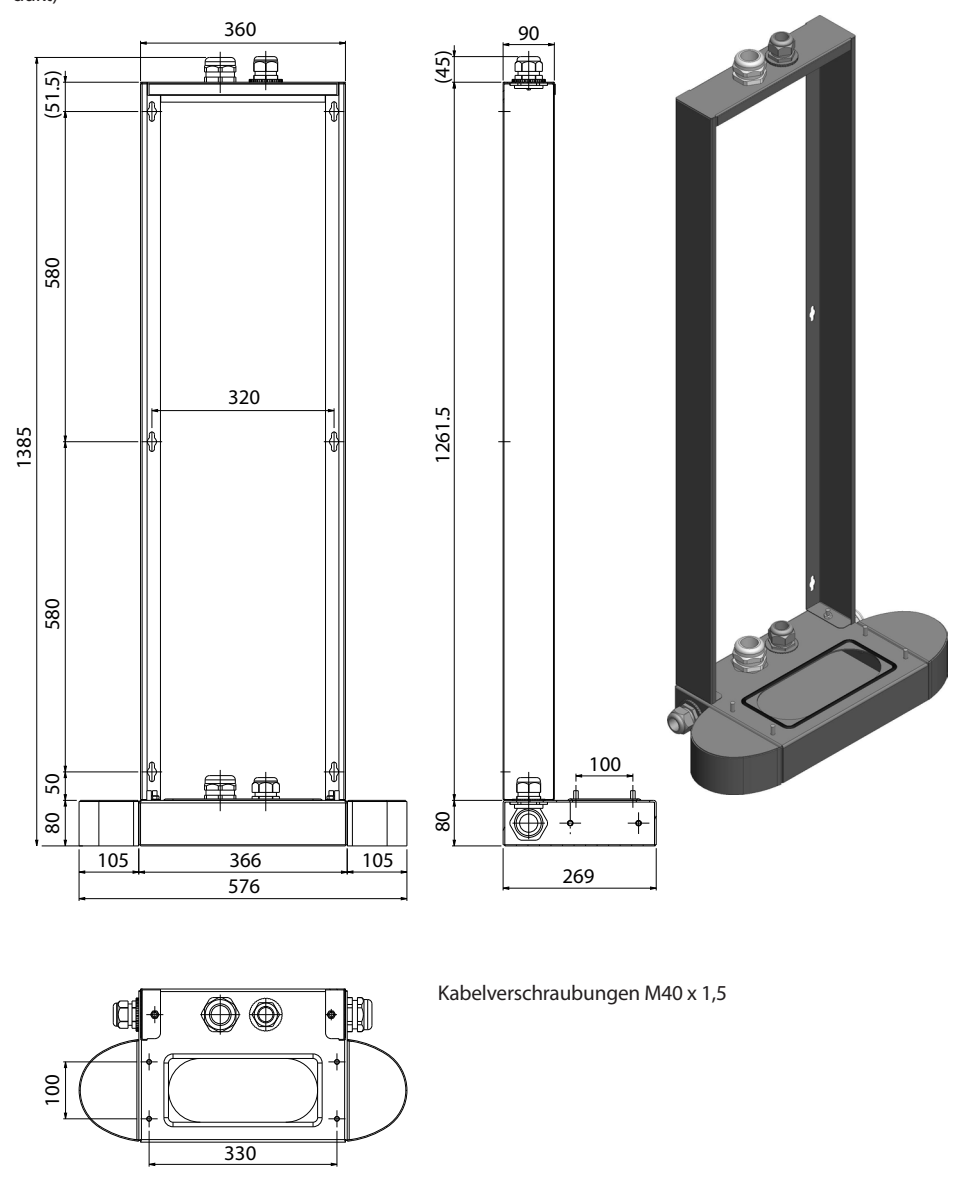

#### Bodenmontagerahmen EVC100 EVTL46.00

EVTL46.00 ist ein Komplettset, wie auf der Abbildung dargestellt.

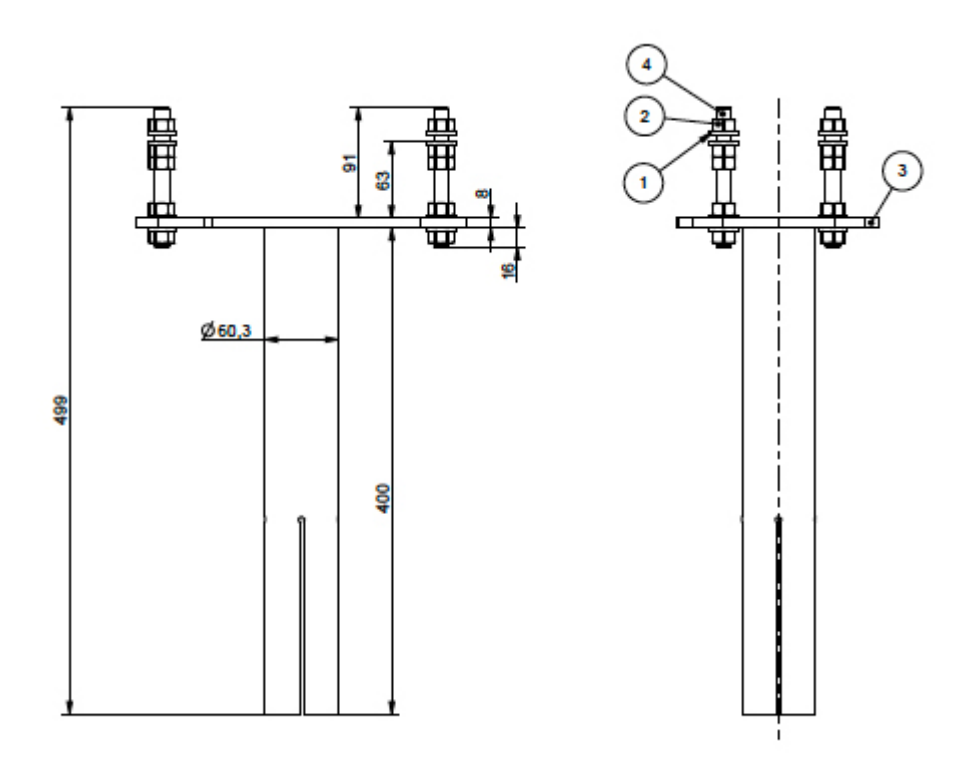

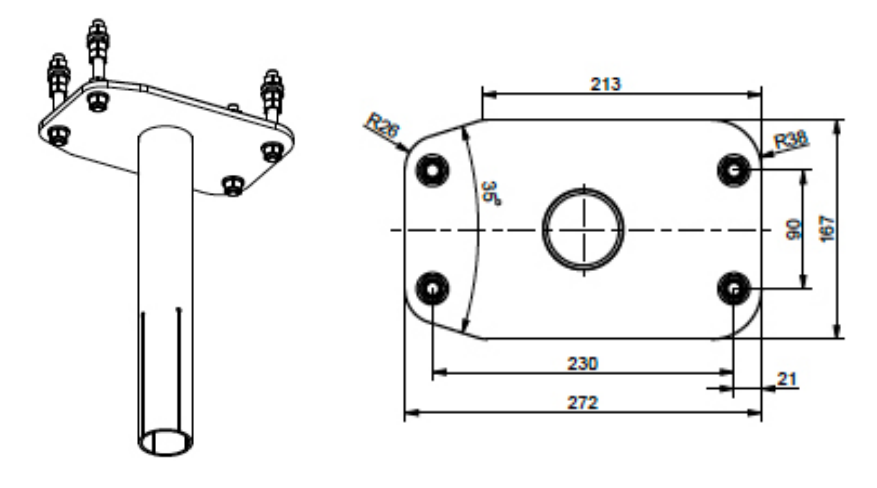

SCALE 1:5

#### Bodenmontagerahmen EVC100 EVTL47.00

EVTL47.00 ist ein Komplettset, wie auf der Abbildung dargestellt.

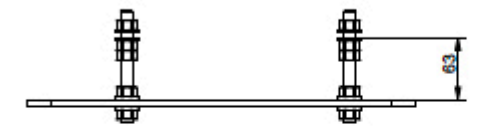

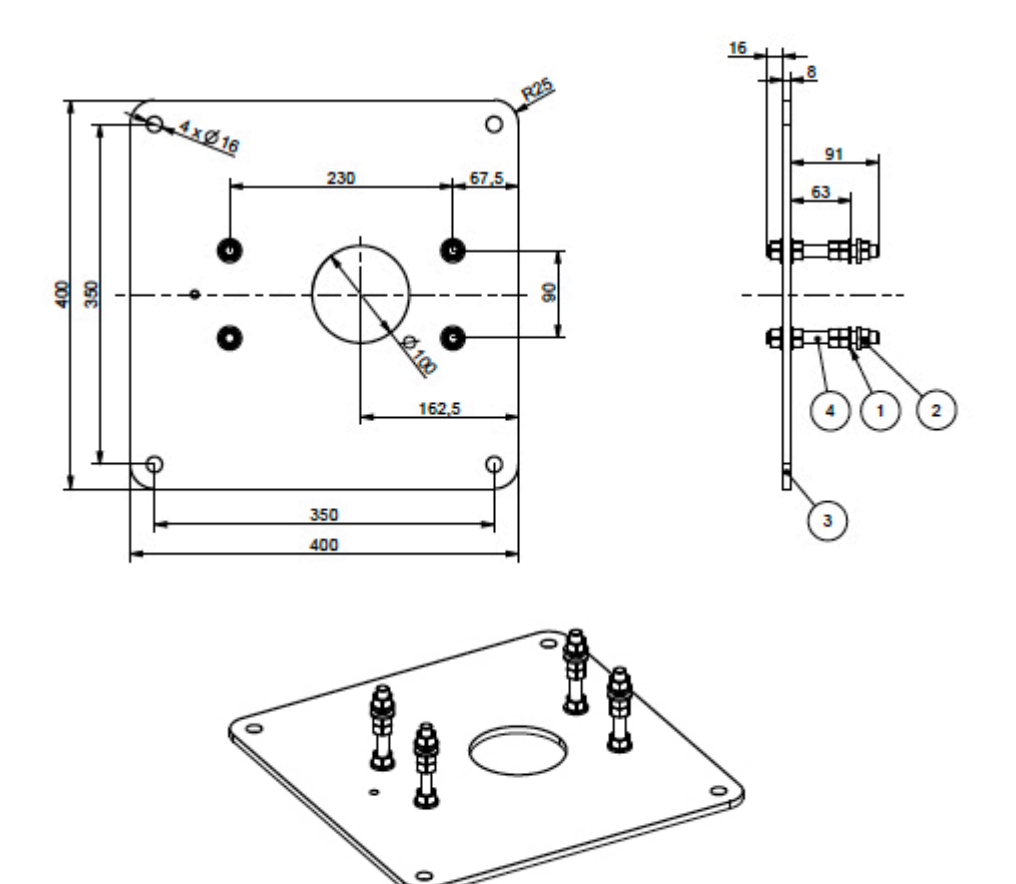

SCALE 1:5

#### Bodenmontagebox EVC100 EVTL42.00

EVTL42.00 ist ein Komplettset, wie auf der Abbildung dargestellt.

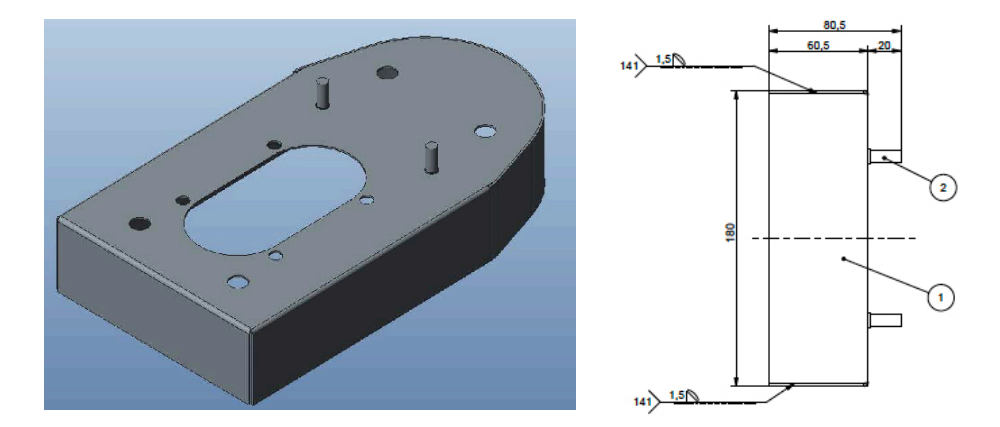

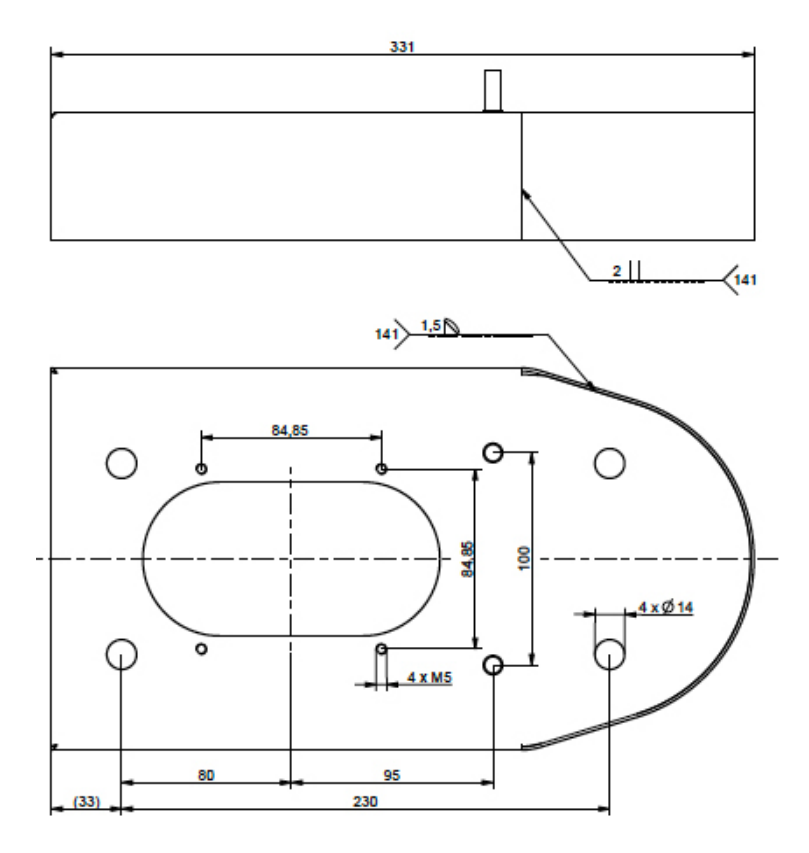

# Installation

#### Vor der Installation

Verpackung, die EVF/EVC umhüllt, entfernen. Schutzfilm der Metallteile erst dann entfernen, wenn die Installation abgeschlossen ist.

Bei der Auswahl des Montagorts ist der für die Bedienung und Wartung erforderliche Mindestraum zu berücksichtigen. Beachten Sie, dass EVC an den Wartungstüren keine Scharniere aufweist.

- 1.000 mm vor dem Wartungsraum
- 150 mm um den Ladepunkt herum

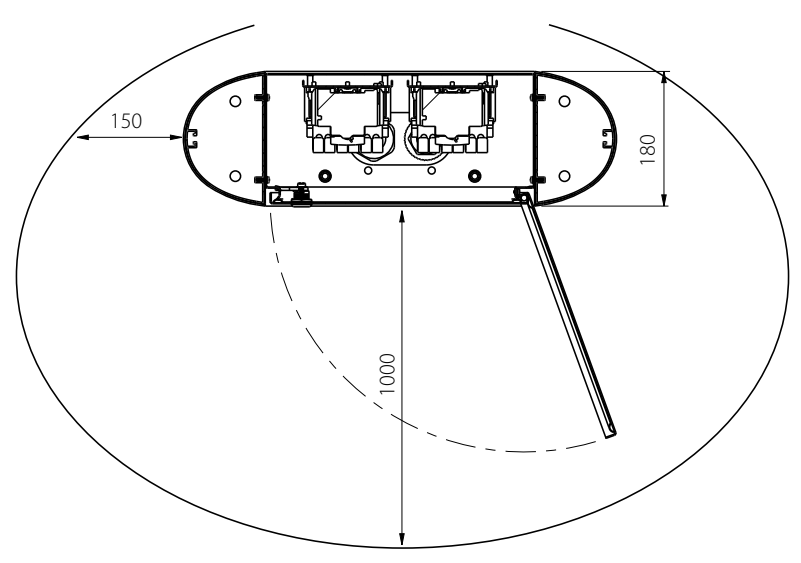

#### Bodenmontage

Bei Anlagen mit Bodenmontage, darauf achten, dass die Kabelverschraubungen als Kabeldurchlass verwendet werden und die Bodendurchlassplatte alle Löcher des Bodens versiegelt!

#### **Bodenmontage auf Beton**

Erforderliche Teile: 1 Stck. Bodenmontagebox EVTL32.00 oder EVTL34.00 oder EVTL42.00 4 Stck. Ankerbolzen M12 Unterlegscheiben Muttern

# Prüfen Sie, dass alle für das Betonfundament und die Installationsvorgänge verwendeten Materialien den örtlichen Baubestimmungen und Sicherheitsstandards entsprechen.

- Grube für das Betonfundament graben. Den Boden der Grube horizontal planieren und festtreten.
- Kabel und eventuelle Drainagerohre verlegen.
- Beton in die Grube gießen.
- Beton trocknen lassen und darauf achten, dass die Oberfläche während der Trockenphase glatt und eben bleibt.

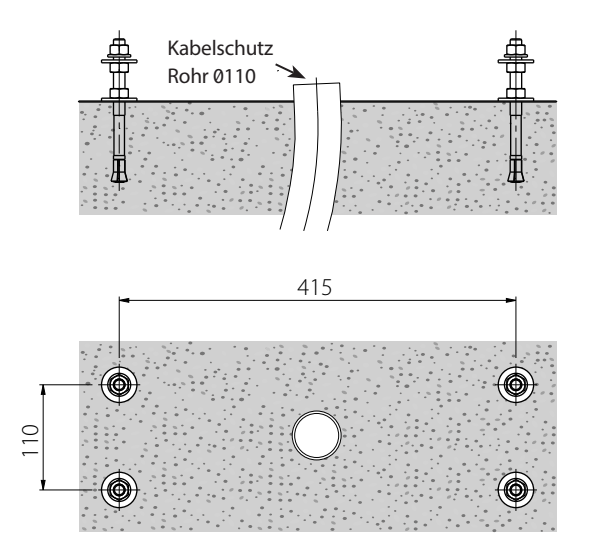

#### Montageschritte

- 1. Loch in den Beton bohren, um die Ankerbolzen anzubringen. Weitere Informationen sind in den Ankerbolzen-Anweisungen zu finden. Bodenmontagebox als Vorlage verwenden
- 2. Ankerbolzen anbringen und die Muttern anziehen.
- 3. Muttern und Unterlegscheiben horizontal auf den Ankerbolzen anpassen.

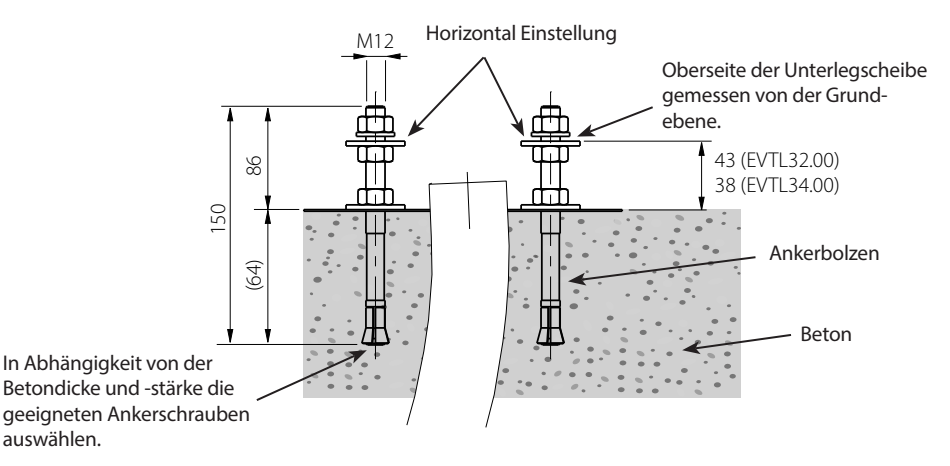

- 4. Bodenmontagebox auf dem Beton platzieren.
- 5. Montagebox unter Verwendung geeigneter Unterlegscheiben und Muttern befestigen.
- EVTL32.00: Stromkabel und eventuelle Datenkabel durch die Kabelverschraubung der Bodenmontagebox ziehen, bis sie ca. 400 mm über die obere Begrenzung der Montagebox herausragen.
   EVTL34.00: Stromkabel und eventuelle Datenkabel durch die Kabelverschraubung der Bodenmontagebox und anschließend durch die Montagebox-Kabelöffnung ziehen, bis sie ca. 400 mm über die obere Begrenzung der Montagebox herausragen.
- 7. Kabelverschraubung anziehen. Nicht verwendete Kabeleingänge mit Kabelverschraubungsstopfen verschließen.

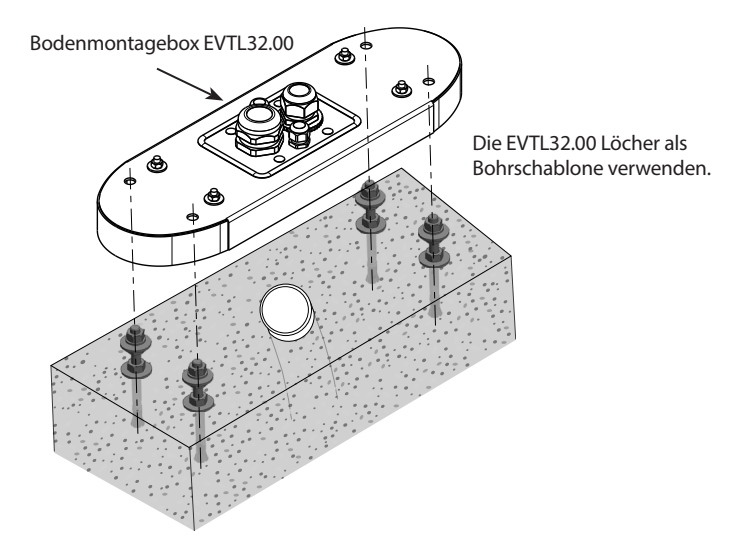

- EVTL32.00: Stromkabelummantelung entfernen (höchstens 200 mm).
   EVTL34.00: Stromkabelummantelung, beginnend beim Kabelverschraubungsausgang, entfernen.
- 9. Wartungsklappe öffnen.
- 10. Muttern und Unterlegscheiben von Bodenmontagebox entfernen.
- 11. EVF/EVC auf Bodenmontagebox anheben und das/die Stromkabel und eventuelle Datenkabel durch die Kabelöffnung ziehen.
- 12. EVF/EVC unter Einsatz der aus der Bodenmontagebox entfernten Unterlegscheiben und Muttern anschrauben.
- 13. Die Stromkabelzuführungen in verschiedenen Längen zuschneiden und auf einer Länge von 25 mm abisolieren.
- 14. Stromversorgungskabelführungen an die Stromanschlüsse anschließen.
- 15. Sicherstellen, dass PE an EVF/EVC angeschlossen ist.
- 16. Auf F0, F1, F2 (falls vorhanden) und QF1 schalten.
- 17. Wartungsklappe schließen.

#### Bodenbefestigung auf Bodenmontagerahmen

 Erforderliche Teile:
 1 Stck.
 Bodenmontagerahmen EVTL28.00

 1 Stck.
 Bodenmontagebox EVTL32.00 oder EVTL34.00

# Prüfen Sie, dass alle für das Betonfundament und die Installationsvorgänge verwendeten Materialien den örtlichen Baubestimmungen und Sicherheitsstandards entsprechen.

- Die Montagetiefe ist so zu planen, dass die Oberfläche des Bodenmontagerahmens nicht unter der Bodenoberfläche liegt.
- Ein ungefähr 490 mm tiefes Loch im Boden ausheben. Den Boden der Grube horizontal planieren und festtreten.
- Den Bodenmontagerahmen in die Öffnung einpassen.
- Kabel und eventuelle Drainagerohre verlegen.
- Beton über den Rahmen und die Rohre gießen.
- Beton trocknen lassen und darauf achten, dass die Oberfläche während der Trockenphase glatt und eben bleibt.

#### Montageschritte

- 1. Obere Muttern und Unterlegscheiben von der Oberseite der Bodenmontagerahmenbolzen entfernen.
- 2. Montagebox auf Montagerahmen setzen.
- 3. Muttern an den Montagerahmenbolzen so anpassen, dass die Oberfläche der Montagebox horizontal ist.
- EVTL32.00: Stromkabel und eventuelle Datenkabel durch die Kabelverschraubung der Bodenmontagebox ziehen, bis sie ca. 400 mm über das obere Ende der Montagebox herausragen.
   EVTL34.00: Stromkabel und eventuelle Datenkabel durch die Kabelverschraubung der Bodenmontagebox und anschließend durch die Montageboxkabel-Öffnung ziehen, bis sie ca. 400 mm über das obere Ende der Montagebox herausragen.
- 5. Kabelverschraubung anziehen. Nicht verwendete Kabeleingänge mit Kabelverschraubungsstopfen verschließen.
- EVTL32.00: Stromkabelummantelung entfernen (höchstens 200 mm).
   EVTL34.00: Stromkabelummantelung, beginnend beim Kabelverschraubungsausgang, entfernen.
- 7. Wartungsklappe öffnen.
- 8. EVF auf Montagebox anheben und das/die Stromkabel und eventuelle Datenkabel durch die Kabelöffnung ziehen.
- 9. EVF unter Verwendung der von den Montageboxbolzen entfernten Unterlegscheiben und Muttern anschrauben.
- 10. Die Stromkabelzuführungen in verschiedenen Längen zuschneiden und auf einer Länge von 25 mm abisolieren.
- 11. Stromversorgungskabelführungen an die Stromanschlüsse anschließen.
- 12. Sicherstellen, dass PE an EVF/EVC angeschlossen ist.
- 13. Auf F0, F1, F2 (falls vorhanden) und QF1 schalten.
- 14. Wartungsklappe schließen.

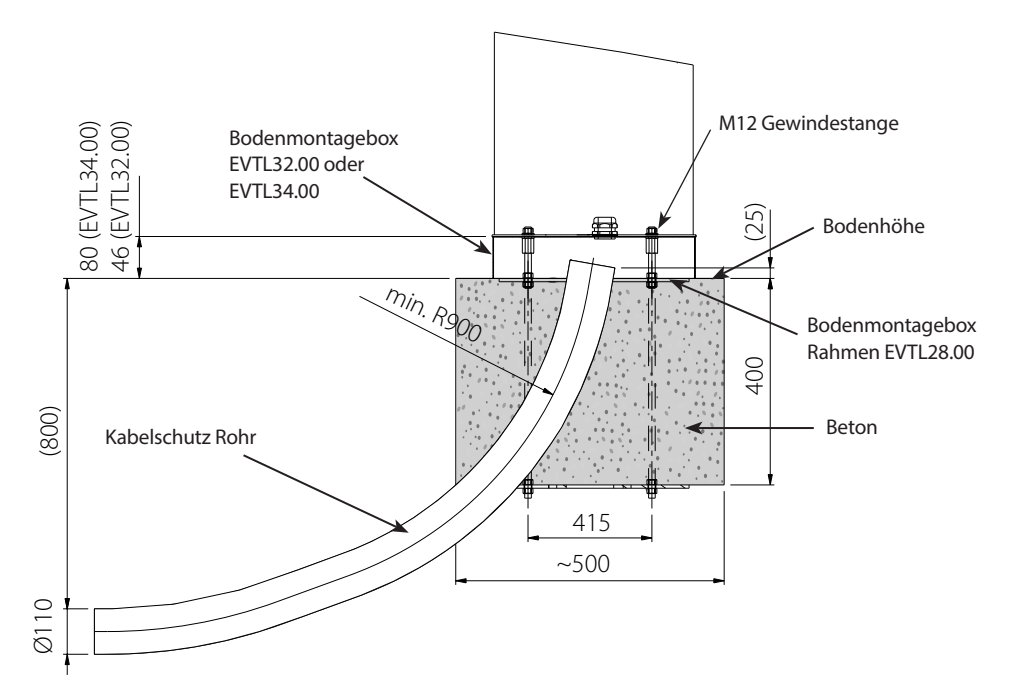

#### Bodenbefestigung auf Unimi-Betonfundament

Dieses Installationsbeispiel beschreibt den Installationsvorgang unter Verwendung eines Betonfundaments von Unimi Solutions.

 Erforderliche Teile:
 1 Stck.
 Bodenmontagebox EVTL32.00 oder EVTL34.00 oder EVTL 42.00

 Bitte bestellen Sie folgende Artikel auf <u>www.unimi.se</u>
 1 Stck.
 Betonfundament Chago Pro, Artikel-Nr. 100-1

 1 Stck.
 Abdeckplatte
 1 Stck.
 Kompatibles Adapterteil für Ensto EVF, Artikel-Nr. 100-13

#### Montageschritte

#### Abbildung 1

- Einen Graben für die Kabelführungen und das Betonfundament in der erforderlichen Tiefe ausheben.
- Den Grabenboden mit Kies bedecken, um die Tiefe so anzupassen, dass das Fundament, die gewünschte Höhe hat, wenn es in die Öffnung verlagert wird. Hinweis! Beim Festlegen der Höhenausrichtung eventuelle Pflastermaterialien einkalkulieren.
- Die unbenutzten Leitungsöffnungen mithilfe von Abdeckkappen abdecken, die im Lieferumfang des Unterbaus enthalten sind.
- Das Fundament anheben und ins ausgehobene Loch absenken, die Befestigungsbalken, der im Fundament integriert ist, kann dabei als Anschlagpunkt verwendet werden. Der Befestigungsbalken sollte so ausgerichtet werden, dass die EVF in der gewünschten Position befestigt werden kann.
- Die Kabelführungen im Graben verlegen und Kabelkanäle zu für die erforderlichen Stecker installieren.
- Die Elektrokabel durch die Schächte in den Unterbau hineinstoßen.

#### Abbildung 2

- Den Unterbau vor Ort befestigen und dabei den Freiraum um den Unterbau herum mit Kies auffüllen.
- Eine abschließende Kiesschicht verlegen, damit das Fundament bündig zum Erdboden bzw. Pflastermaterial ist.
- Immer eine Abdeckplatte auf dem Unterbau anbringen, wenn die EVF-Ladestation nicht im gleichen Installationsvorgang wie das Fundament installiert wird.

#### Abbildung 3

 Bei Beginn der Installation die Abdeckplatte der EVF/ EVC-Ladestation entfernen.

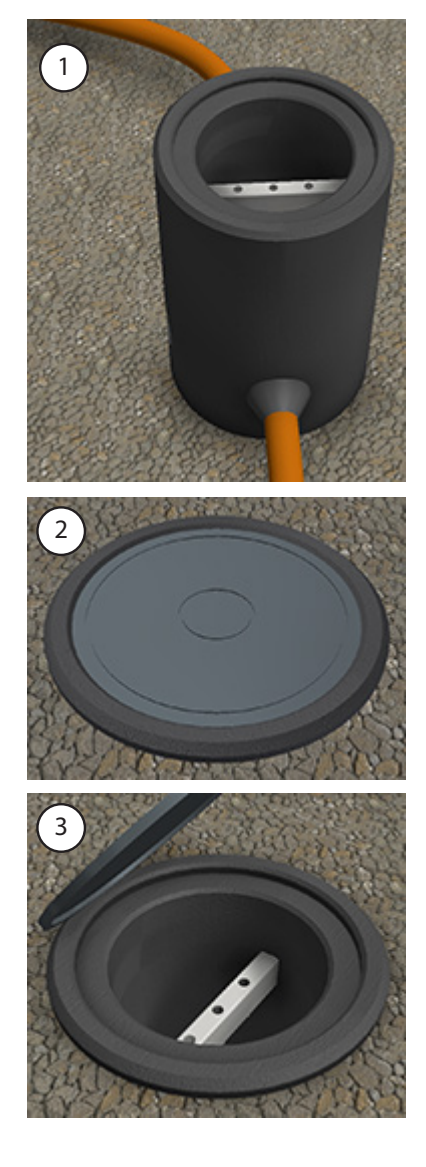

#### Abbildung 4

- Das Adapterteil auf den Unterbau legen und die 3 magnetischen Schrauben festschrauben.
- Die oberen Muttern und die beiden oberen Unterlegscheiben vom Adapterteil entfernen. (Darauf achten, dass auf beiden Seiten der Montagebox jeweils eine Polyamid-Unterlegscheibe angebracht wird.)
- Stromkabel und eventuelle Datenkabel durch die Öffnung in der Mitte des Adapterteils ziehen, bis sie ca.
   450 mm über die obere Begrenzung des Adapterteils herausragen.

#### Abbildung 5

- Montagebox auf Adapterteil setzen.
- Die Montagebox unter Verwendung der vom Adapterteil entfernten Unterlegscheiben und Muttern anschrauben. (Darauf achten, dass auf beiden Seiten der Montagebox jeweils eine Polyamid-Unterlegscheibe angebracht wird.)
- Tipp: Um es einfacher zu machen, die Montagebox zu nivellieren, sie zuerst kippen und dann die Muttern darunter befestigen und nivellieren und dann erneut kippen, um die oberen Muttern und Unterlegscheiben anzubringen.
- **EVTL32.00:** Stromkabel und eventuelle Datenkabel durch die Kabelverschraubung(en) an der Bodenmontagebox ziehen.

**EVTL34.00**: Stromkabel und eventuelle Datenkabel durch die Kabelverschraubung der Bodenmontagebox und die Kabelöffnung der Montagebox ziehen.

 Kabelverschraubung anziehen. Nicht verwendete Kabeleingänge mit Kabelverschraubungsstopfen verschließen.

#### Abbildung 6

- Wartungsklappe öffnen.
- EVF auf Montagebox anheben und das/die Stromkabel und eventuelle Datenkabel durch die Kabelöffnung(en) ziehen.
- Die EVF vor Ort unter Verwendung geeigneter Unterlegscheiben und Muttern verschrauben.
- EVTL32.00 Stromkabelummantelung entfernen (höchstens 200 mm).
   EVTL34.00: Stromkabelummantelung begins

**EVTL34.00**: Stromkabelummantelung, beginnend beim Kabelverschraubungsausgang, entfernen.

- Die Stromkabelzuf
  ührungen in verschiedenen L
  ängen zuschneiden und auf einer L
  änge von 25 mm abisolieren.
- Stromversorgungskabelführungen an die Stromanschlüsse anschließen.
- Sicherstellen, dass PE an EVF angeschlossen ist.
- Auf F0, F1, F2 (falls vorhanden) und QF1 schalten.
- Wartungsklappe schließen.

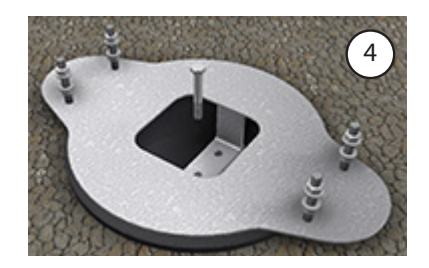

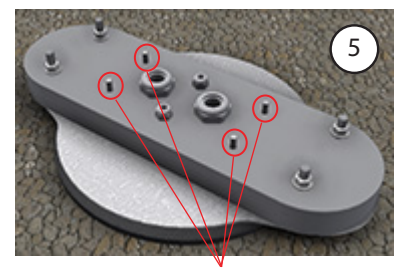

EVF an Ort verschrauben

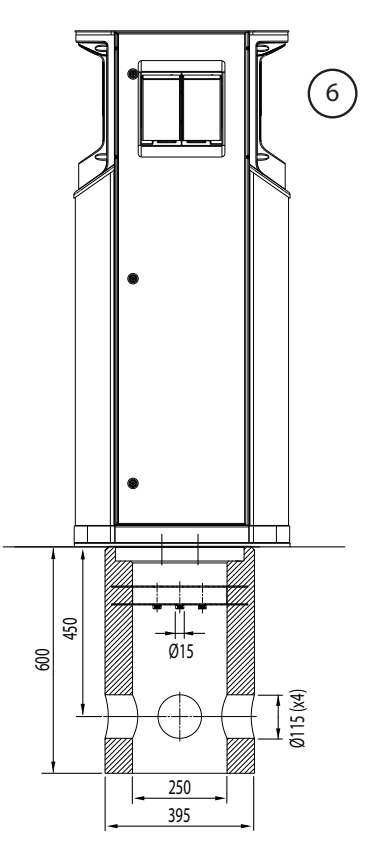

#### Installation durch Wandmontage

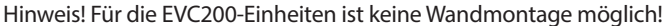

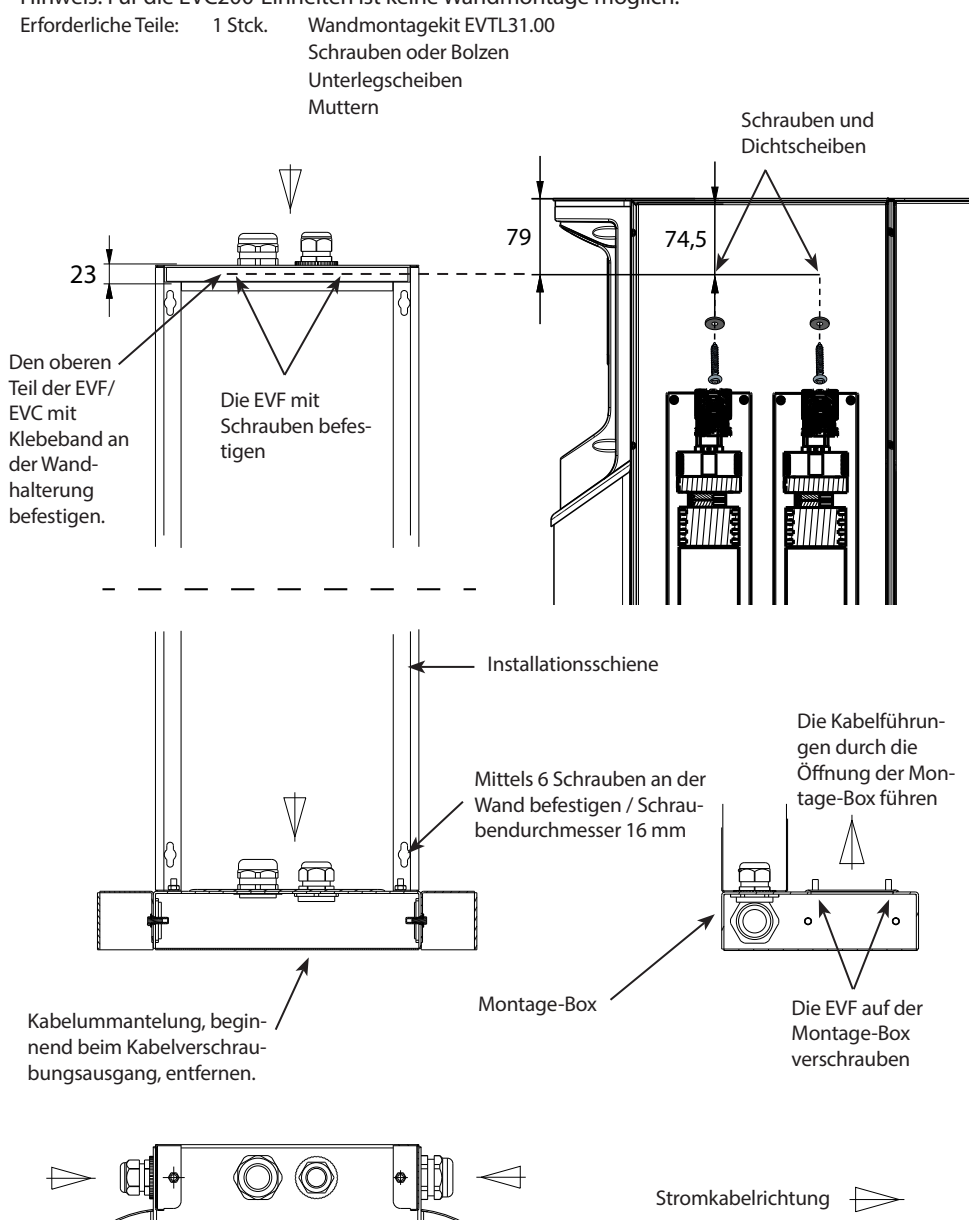

#### Montageschritte

- 1. Sicherstellen, dass die Wand robust und stabil ist. Montageoberfläche muss flach und vertikal sein.
- 2. Wand für die Montage vorbereiten und den für die Wandart geeigneten Schrauben-/Bolzentyp auswählen. Beim Bohren von Löchern in die Wand besondere Vorsicht walten lassen.
- 3. Wandmontagekit EVTL31.00 unter Verwendung von 6 passenden Schrauben/Bolzen, Unterlegscheiben und Muttern montieren.
- 4. Die Installationsschienen so anbringen, dass die Montagebox senkrecht zum Boden ausgerichtet ist.
- 5. Das/die Stromkabel und eventuelle Datenkabel durch die Kabelöffnung(en) an der Oberseite der Wandmontagehalterung ziehen, sodass sie ca. 2 m herausragen.
- 6. Ein weiterer Kabeleingang befindet sich an der Seite der Montagebox.
- 7. Stromkabel und eventuelle Datenkabel durch die Kabelverschraubung(en) an der Montagebox ziehen.
- 8. Kabelverschraubungen anziehen. Nicht verwendete Kabeleingänge mit Kabelverschraubungsstopfen verschließen.
- 9. Stromkabelummantelung entfernen, dabei am Kabelverschraubungsausgang beginnen.
- 10. Wartungsklappe öffnen.
- 11. EVF auf Montagebox anheben und die Stromkabelführungen durch die Kabelöffnung ziehen.
- 12. EVF anschrauben.
- 13. Den oberen Teil der EVF mit Klebeband (im Lieferumfang enthalten) an der Wandmontagehalterung befestigen.
- 14. 2 Löcher durch das EVF-Gehäuse und die Oberleiste der Wandhalterung bohren; Abstand 74,5 mm, gemessen im Gehäuseinnern. Darauf achten, dass beim Bohren der Löcher keine Komponenten und intern verlaufenden Kabel beschädigt werden.
- 15. Die EVG mithilfe von Schrauben und Dichtscheiben an der Wandhalterung befestigen (im Lieferumfang enthalten). Die Dichtscheibe zwischen Schraube und Gehäuse einfügen.
- 16. Die Stromkabelzuführungen in verschiedenen Längen zuschneiden und auf einer Länge von 25 mm abisolieren.
- 17. Stromversorgungskabelführungen an die Stromanschlüsse anschließen.
- 18. Sicherstellen, dass PE an EVF angeschlossen ist.
- 19. Auf F0, F1, F2 (falls vorhanden) und QF1 schalten.
- 20. Wartungsklappe schließen.

#### Versorgungsverbindung

Die Spannungs- und Stromnennleistungen, einschließlich Kabel und Leitungsschutzabmessungen müssen nationalen Richtlinien entsprechen. Die Systemabmessung muss von einem qualifizierten Elektrokonstrukteur vorgenommen werden.

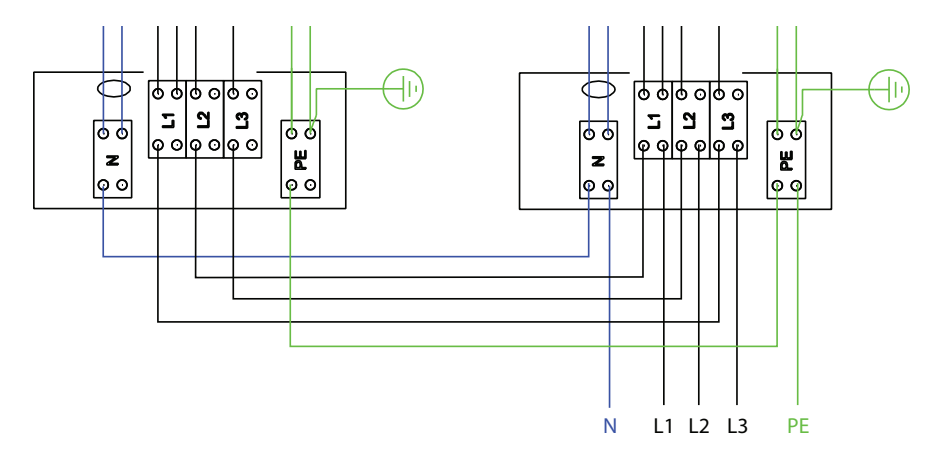

Mögliche Versorgungsverbindungen:

- Getrennte Stromkabel für jeden Ladepunkt benutzen
- Verwenden Sie ein Stromkabel und nehmen Sie eine interne Verkettung mit den Ladepunkten vor.

#### Inbetriebnahme

Vor der Inbetriebnahme muss die Chago Pro oder Premium Station gemäß Installationsanleitung installiert werden.

Standardmäßig sind alle EVF- und EVC-Produkte so eingestellt, dass sie im kostenlosen Lademodus betrieben werden (Standalone-Betrieb). Im kostenlosen Lademodus ist die externe Kommunikation (3G, optional Ethernet) nicht aktiviert. Falls das Produkt an ein Back-Office angeschlossen werden soll (Online-Modus), zuerst prüfen, ob die grundlegenden Funktionen korrekt funktionieren, bevor die Kommunikation hergestellt wird.

HINWEIS: Es sind weitere Konfigurationsanleitungen erhältlich, die die unterschiedlichen Konfigurationsmöglichkeiten anhand der jeweiligen Anwendungsfälle erläutern. Dazu verweisen wir auf das Handbuch zur Konfiguration der Steuereinheit ""ComissioninEnstoChagoChargers.pdf", das auf <u>https://wiki.chago.</u> <u>com/display/public/CHWI/Installation+Instructions</u> heruntergeladen werden kann. Weitere Information ist unter <u>https://wiki.chago.com</u> erhältlich.

#### Anschluss an einer EVF- und EVC-Steuereinheit

Falls die Standard-Einstellungen geändert werden sollen, muss über das Webkonfigurations-Tool eine Verbindung zur Steuereinheit hergestellt werden, um die Einstellungen zur Inbetriebnahme zu konfigurieren.

Die Abbildung unten zeigt, wie man einen Computer mittels USB-Kabel mit der Steuereinheit der Ladestation verbindet. Dafür wird ein USB-A oder USB Micro-B-Kabel benötigt. (Dieses Kabel wird normalerweise bei Android-Mobiltelefonen eingesetzt)

# HINWEIS: Bei EVF200- und EVC200-Einheiten das UBS-Kabel immer an der richtigen Seite der Steuereinheit einstecken

Das USB-Mikrokabelende wird an der Steuereinheit des Ladegeräts angeschlossen.

Das USB-Kabel so einstecken, dass die längere Kante von Ihnen weg zeigt.

Keine bestehenden USB-Geräte von einer der Steuereinheiten entfernen!

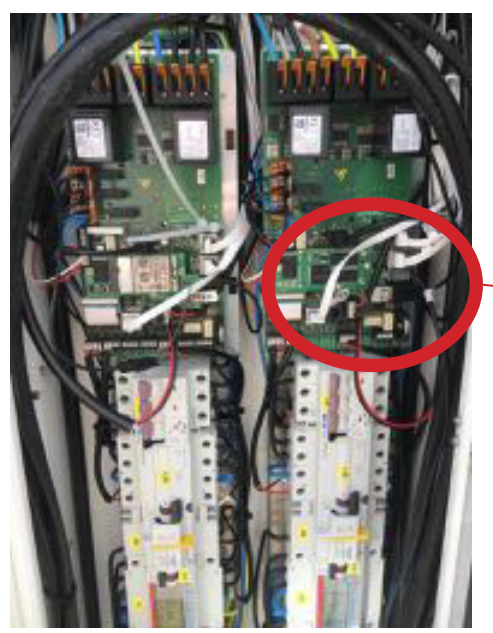

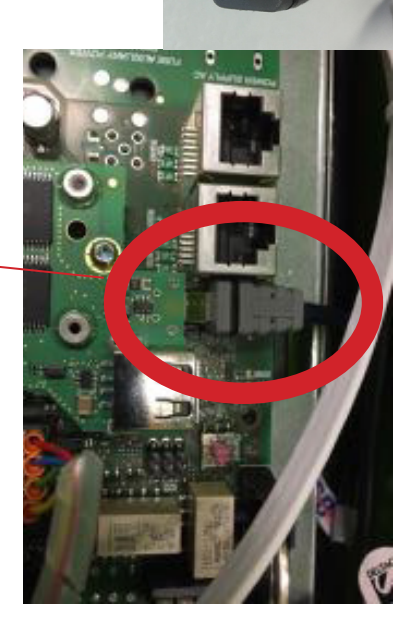

#### Bedienungsanleitung

#### Benutzeroberflächen

Beschreibung der LED-Kontrollleuchten für den Status des Ladepunkts:

| Ladepunktstatus                                          | LED-Anzeige | LED-Betriebs-<br>anzeige |
|----------------------------------------------------------|-------------|--------------------------|
| Ladepunkt frei und betriebsbereit                        | Grün        | Kontinuierlich           |
| RFID gelesen, Benutzeranmeldung erfolgt                  | Grün        | Blinkend                 |
| Anmeldung fehlgeschlagen, Zugang verweigert              | Rot         | Kontinuierlich           |
| Benutzeranmeldung akzeptiert, Laden zulässig             | Grün        | Flackernd                |
| Beim Anschließen des Kabels                              | Grün        | Blinkt zweimal           |
| Fahrzeug angeschlossen, Ladevorgang noch nicht gestartet | Blau        | Flackernd                |
| Fahrzeug angeschlossen, Ladevorgang beginnt              | Blau        | Flackernd                |
| Ladevorgang läuft                                        | Blau        | Kontinuierlich           |
| Fehlerstatus                                             | Rot         | Kontinuierlich           |

#### Am Laden

#### **Kostenloses Laden**

- Schließen Sie Ihr Elektrofahrzeug an, um mit dem Ladevorgang zu beginnen.
- Stecken Sie Ihr Elektrofahrzeug ab, um den Ladevorgang zu beenden.

#### Mit RFID laden

Sie müssen über ein RFID-Tag verfügen, damit identifiziert werden kann, dass Sie Zugang zum Ladepunkt haben.

#### Ladevorgang beginnen über RFID

- Wenn der Ladepunkt frei ist und die Anzeigelampe grün leuchtet, kann der Ladevorgang gestartet werden.
- RFID-Tag vor dem RFID-Leser positionieren.
- Nach dem Lesen des RFID-Tags, leuchtet die LED des Ladepunkts gr
  ün und best
  ätigt die Benutzerberechtigung, um mit dem Ladevorgang zu beginnen. Falls die Anmeldung fehlschl
  ägt, leuchtet die LED-Leuchtanzeige rot. Wird die Benutzeranmeldung akzeptiert, beginnt die LED-Anzeige, gr
  ün zu flackern.
- Jetzt haben Sie sich an der Ladestation angemeldet.
- Das Elektrofahrzeug zum Laden anschließen. Die Kontrollleuchte leuchtet permanent blau.

#### Ladevorgang mit RFID stoppen

- RFID-Tag vor dem RFID-Leser positionieren.
- Wenn Sie den Ladevorgang stoppen, wechselt die Leuchtanzeige auf flackerndes Grün und das Ladekabel kann getrennt werden.
- Sobald das Ladekabel getrennt ist, sind Sie am Ladepunkt abgemeldet und dieser ist frei f
  ür den n
  ächsten Benutzer.

# Checkliste für Installation und Inbetriebnahme

#### Einführung

Diese Checkliste dient als Leitfaden zur Sicherstellung einer korrekten mechanischen und elektrischen Installation sowie zur Inbetriebnahme von Chago Pro oder Premium.

#### Vor der Installation

Lesen Sie die produktspezifische Installationsanleitung genau durch, bevor Sie mit der Installation beginnen.

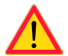

Hinweis! Die Montage darf ausschließlich durch geschulte Elektriker durchgeführt werden und muss den örtlichen und nationalen Standards und Richtlinien für Elektroinstallationen entsprechen.

#### Prüfung der Installation

Führen Sie eine Sichtprüfung sowie eine Prüfung der mechanischen und elektrischen Installationen durch, wenn der Ladepunkt ausgeschaltet ist.

| KATEGORIE                   | Х | ELEMENT                                                                                                    | HINWEISE                                                                                                    |
|-----------------------------|---|----------------------------------------------------------------------------------------------------|----------------------------------------------------------------------------------------------------|
| Gesamter-                   |   | Das bestellte Material wurde geliefert.                                                                                                    |                                                                                                    |
| scheinungs-                 |   | Schutzplastikverpackung wurde entfernt.                                                                                                    |                                                                                                    |
| DIID                        |   | Es sind keine Kratzer oder sonstige Beschädigungen zu sehen.                                                                                                    |                                                                                                    |
| Mechanische                 |   | Der Ladepunkt wurde richtig an der Wand verankert.                                                                                                    |                                                                                                    |
| Installation                |   | Die Frontblende lässt sich problemlos öffnen und schließen.                                                                                                    |                                                                                                    |
| Elektrische<br>Installation |   | Die Kapazität der Stromversorgung des Ladepunkts<br>erfüllt die elektrischen Vorgaben (Kabelgröße, MCB).                                                                             | Den elektrischen Ausfüh-<br>rungsplan überprüfen.                                                                           |
|                             |   | Den Ladepunkt vorsichtig mit der Hand anstoßen, um<br>Vibration zu erzeugen und sicherzustellen, dass keine<br>Kontakte/Anschlüsse beschädigt sind (Kabel oder<br>Leiterplatte).     |                                                                                                    |
|                             |   | Ganz leicht und vorsichtig den Controller anstoßen,<br>um Vibration zu erzeugen und sicherzustellen, dass<br>keine Kontakte/Anschlüsse beschädigt sind (Kabel oder<br>Leiterplatte). |                                                                                                    |
|                             |   | Prüfen, ob die PE-Kabelschraube fest angezogen ist.                                                                                                    |                                                                                                    |
|                             |   | Stromversorgungskabel (L1, L2, L3, N und PE) sind richtig angeschlossen.                                                                                                    |                                                                                                    |
|                             |   | Die Isolierung der Stromversorgungskabel ist gewähr-<br>leistet (L1, L2, L3, N und PE).                                                                                              |                                                                                                    |
|                             |   | Die Spannung zwischen PE und N ist niedriger als 10 V.                                                                                                    |                                                                                                    |
|                             |   | PE-Qualität ist geringer als 3 $\Omega$                                                                                                    |                                                                                                    |
| Betriebsprü-<br>fung        |   | Alle LED-Statusanzeigen/Farben (grün, blau, rot) sowie<br>der RFID-Leser funktionieren.                                                                                              | Störung und Ladevorgang<br>erzeugen (mit RFID-Tag). Rot<br>beim Hochfahren, grün bei<br>Inaktivität und blau beim<br>Laden. |
|                             |   | Verfügbarer Strom an den Steckdosen. Alle Kontakte (L1,<br>L2, L3) müssen getestet werden.                                                                                           | Modus-3-Tester verwenden.                                                                                                   |
|                             |   | Sicherstellen, dass an der Steckdose (L1, L2, L3, N) kein<br>Strom fließt, wenn die Ladepunkt-LED grün leuchtet.                                                                     |                                                                                                    |
|                             |   | Mithilfe des Modus-3-Testers die Funktionsweise von<br>Modus 3 testen (von grün nach blau).                                                                                          |                                                                                                    |

#### Wartung/Präventive Wartungsanweisungen

# 1 x pro Jahr

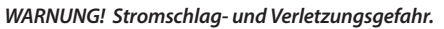

Vor der Durchführung von Arbeiten im Innern Geräts oder dem Entfernen von Komponenten muss die Stromversorgung unterbrochen werden.

| х | WARTUNGSMASSNAHMEN                                                                                                    |
|---|----------------------------------------------------------------------------------------------------|
|   | Alle Schrauben nachziehen (elektrische Komponenten).                                                                                                    |
|   | Modus-3-Steckdose prüfen und austauschen, falls erforderlich (bei Brand- oder Teileschaden) (Steck-<br>dosenkosten sind nicht im Garantieumfang enthalten).                 |
|   | Das Ladekabel prüfen und gegebenenfalls austauschen.                                                                                                    |
|   | Dichtungen prüfen.                                                                                                    |
|   | Den Ladepunkt vorsichtig mit der Hand anstoßen, um Vibration zu erzeugen und sicherzustellen, dass keine Kontakte/Anschlüsse beschädigt sind (Kabel oder Leiterplatte).     |
|   | Ganz leicht und vorsichtig den Controller anstoßen, um Vibration zu erzeugen und sicherzustellen, dass keine Kontakte/Anschlüsse beschädigt sind (Kabel oder Leiterplatte). |
|   | Störung und Ladevorgang erzeugen (mit RFID-Karte), um alle LED-Status/Farben (grün, blau, rot) zu prüfen sowie die korrekte Funktion des RFID-Lesers zu testen.             |
|   | Test des verfügbaren Stroms an den Steckdosen: falls erforderlich, Modus-3-Tester verwenden. Alle Kontakte ((L1, L2, L3) müssen getestet werden.                            |
|   | Mithilfe des Modus-3-Testers die Funktionsweise von Modus 3 testen (von grün nach blau).                                                                                    |
|   | Prüfen, ob die PE-Kabelschraube fest angezogen ist.                                                                                                    |
|   | Die Testspannung zwischen PE und N muss weniger als 10 V betragen.                                                                                                    |
|   | PE-Qualität prüfen (muss unter 3 $\Omega$ liegen).                                                                                                    |
|   | SW-Aktualisierung, falls erforderlich (falls im Wartungsvertrag vereinbart).                                                                                                |
|   | Station über F0 neu starten und prüfen, ob der Neustart korrekt erfolgt.                                                                                                    |

Wartung ausgeführt durch:

Datum:

# Fehlerbehebung

| Wenn die Ladestation auso | geschaltet ist, | leuchten die L | ED-Anzeigen nicht |
|---------------------------|-----------------|----------------|-------------------|
| -                         |                 |                | 2                 |

| Problem                                                   | Korrekturmaßnahme                                                                                                    |
|-----------------------------------------------------------|----------------------------------------------------------------------------------------------------|
| Keine Netzspannung am Versorgungsstecker L1 vorhanden.    | Prüfen, ob die Stromzufuhr gewährleistet ist.                                                                                                    |
| Schutzschalter F0 ist aus.                                | F0 einschalten.                                                                                                    |
| Die LED des 12-V-Netzteils leuchtet nicht.                | Sicherstellen, dass das 12-V-Netzteil mit 230 V Netz-<br>strom versorgt wird. Falls die Stromverbindung ein-<br>wandfrei ist, das Netzteil austauschen. |
| Die LED-Anzeige PWR (Ein) des Kontrollers leuchtet nicht. | Prüfen, ob die Stromzufuhr gewährleistet ist und falls ja, den Kontroller ersetzen.                                                                     |

## Das Ladekabel ist in der Modus 3-Steckdose verriegelt.

| Problem                                                                              | Korrekturmaßnahme                                                                                                    |
|--------------------------------------------------------------------------------------|----------------------------------------------------------------------------------------------------|
| Unerwarteter Fehler ist aufgetreten, während die<br>Stromversorgung hergestellt ist. | Option 1:<br>Falls eine Modus-3-Entriegelungsfunktion vorhanden<br>ist, den Strom über F0 ausschalten und das Ladekabel<br>aus der Steckdose ziehen.<br>Option 2:<br>Strom ausschalten. Modus 3-Verriegelung manuell auf<br>Position "offen" schalten. |
| Stromversorgung ist ausgeschaltet.                                                   | Frontblende öffnen Modus 3-Verriegelung auf Positi-<br>on "offen" schalten. Hinweis! Falls die Station über eine<br>Entriegelungsfunktion für Modus 3 verfügt, wird die<br>Modus-3-Verriegelung bei einem Stromausfall automa-<br>tisch entsperrt.     |

## Konfiguration über den Webbrowser

| Problem                                                                                                    | Korrekturmaßnahme                                                                                                    |
|----------------------------------------------------------------------------------------------------|----------------------------------------------------------------------------------------------------|
| Der PC erkennt den Mikro-USB-Stecker nicht, so-<br>dass die Verbindung zum Kontroller nicht über<br>den Webbrowser hergestellt werden kann. | Über das Betriebssystem Windows 7/10 in den Syste-<br>meinstellungen mittels Gerätemanager prüfen, ob der<br>RNDIS-Netzwerk-Adapter verfügbar ist. Falls nicht ver-<br>fügbar, den genannten Windows-Treiber aktualisieren. |

# Technische Informationen

## Elektrische Verbindungen

| Nominalspannung                      | 230 Vp-n / 400 Vp-р                                                                                                    |
|--------------------------------------|----------------------------------------------------------------------------------------------------|
| Nennstrom                            | 2 x 32 A (Modus-3-Stecker) Bei EVF optional und Bei EVC: 2 x 16 A<br>(Haushaltsstecker)<br>Es kann nur entweder der Modus-3-Stecker oder Haushaltsstecker<br>gleichzeitig verwendet werden                                                                                                    |
| Nennfrequenz                         | AC 50 Hz                                                                                                    |
| Nennstromversorgung                  | <ul> <li>EVF100:</li> <li>22kW: 1x 3x32A</li> <li>EVF200:</li> <li>22kW pro Ladeausgang: 2x 3x32A</li> <li>EVC100:</li> <li>22 kW 1x 3 x 32 A</li> <li>EVC200:</li> <li>22kW pro Ladeausgang: 2x 3 x 32 A</li> <li>Optional:</li> <li>Dynamisches Lastmanagement (DLM) basierend auf verfügbarrer Stromquelle</li> <li>Statische Strombeschränkung</li> </ul> |
| Versorgungsanschlüsse und<br>Klemmen | L1, L2, L3, N, PE<br>Cu 2.5 - 50 mm², Al 6 - 50 mm²<br>Anziehdrehmoment in Nm: 4 Nm (2.5 - 4 mm²), 12 Nm (6 - 50 mm²)                                                                                                    |

# Aufbau und Mechanik

| Material/Farbe            | EVC: Säurefester, gebürsteter Stahl<br>EVF: Lackiertes Aluminium und Edelstahl<br>Zwei Grundfarben:<br>• RAL9016S "Verkehrsweiß"<br>• RAL7021 "Anthrazit" |
|---------------------------|----------------------------------------------------------------------------------------------------|
| Schutzart                 | IP54                                                                                                    |
| IK-Klasse                 | IK10                                                                                                    |
| Betriebstemperatur        | - 30 + 55 °C                                                                                                    |
| Richtlinie                | LVD-Richtlinie 2006/95/EC<br>EMC 2004/108/EC<br>RoHS 2011/65/EC                                                                                           |
| Standard                  | EN61439-1<br>EN61439-3                                                                                                    |
| Betrieb und Kommunikation | gemäß IEC 61851-1                                                                                                    |
| Zulassungen/Markierungen  | EU                                                                                                    |

#### Funktionen

| Anzahl an gleichzeitig verbunde-<br>nen Benutzern  | EVF100: 1 Benutzer<br>EVF200: 2 Benutzer<br>EVC100: 1 Benutzer<br>EVC200: 2 Benutzer                                                                                                    |
|----------------------------------------------------|----------------------------------------------------------------------------------------------------|
| Fahrzeuganschluss                                  | Standard: Ladevorgang Modus 3, Typ 2 / Typ 3<br>Option: Ladevorgang Modus 2, Typ F / E / G                                                                                                    |
| Verschließbarer Klappe für Steckdo-<br>se Modus 3  | Nur EVC-Produkt                                                                                                    |
| Verschließbarer Klappe für Haus-<br>haltssteckdose | Option für EVF-Produkte                                                                                                    |
| Ladestatus-Anzeige                                 | LED:<br>• Blau = Ladevorgang läuft<br>• Grün = Verfügbar<br>• Rot = Störung                                                                                                    |
| Benutzerzugriff und Kontrolle                      | <ul> <li>Standalone-Modus:</li> <li>Standard: Freie Verwendung, RFID</li> <li>Online-Modus</li> <li>Option: RFID-Reader (ISO/IEC 1443A / B, ISO/IEC 15693)</li> <li>Option: Mobil, z. B. SMS, Anruf, App (über Kommunikations-schnittstellen)</li> <li>Option: Fernsteuerung (über Kommunikationsschnittstellen)</li> </ul> |
| Energiemessung                                     | Standard: Stromwandler (über Ladepunkt)<br>Option: MID-Klasse, kWh-Messung (pro Ladepunkt)                                                                                                    |

# Sicherheitsfunktionen

| Überstromschutz (MCB)              | Standard                    |
|------------------------------------|-----------------------------|
| Fehlerstromschutz (RCD)            | Standard: Type A (30 mA AC) |
|                                    | Option: Type B (6 mA DC)    |
| Automatisches Zurücksetzen von RCD | Option                      |
| und RCD-Fernsteuerungstest         |                             |
| Automatische Entriegelung von      | Option                      |
| Steckdose Modus 3 bei plötzlichem  |                             |
| Stromausfall                       |                             |
| Überspannungsschutz                | Option                      |
| Niedersteuerspannung 12 V DC       | Standard                    |

# Konnektivität und Kommunikation

| Konnektivität | Standard: GSM (3G)<br>Option: Ethernet                         |
|---------------|----------------------------------------------------------------|
| Kommunikation | Standard: OCPP 1.5 oder OCPP 1.6, beide vollkommen integriert. |

# Garantie

Die Garantiebedingungen finden Sie auf <u>www.ensto.com</u>.

# EVF200 Maßzeichnung

Chago Pro mit zwei Ladepunkten. Hinweis! Haushaltsstecker optional.

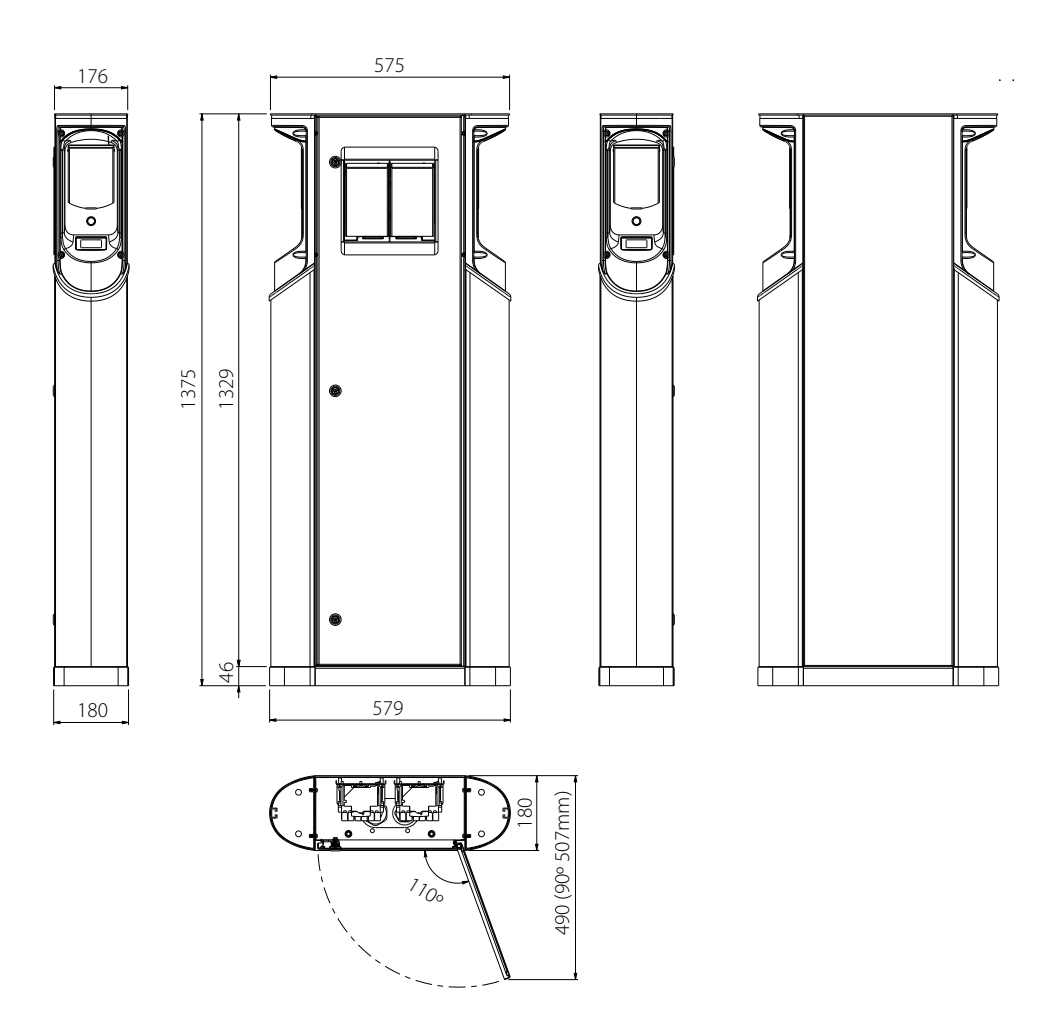

# EVF100 Maßzeichnung

Chago Pro mit einem Ladepunkt. Die Ladepunktseite kann je nach Kundenwunsch rechts oder links positioniert werden.

Hinweis! Haushaltsstecker optional.

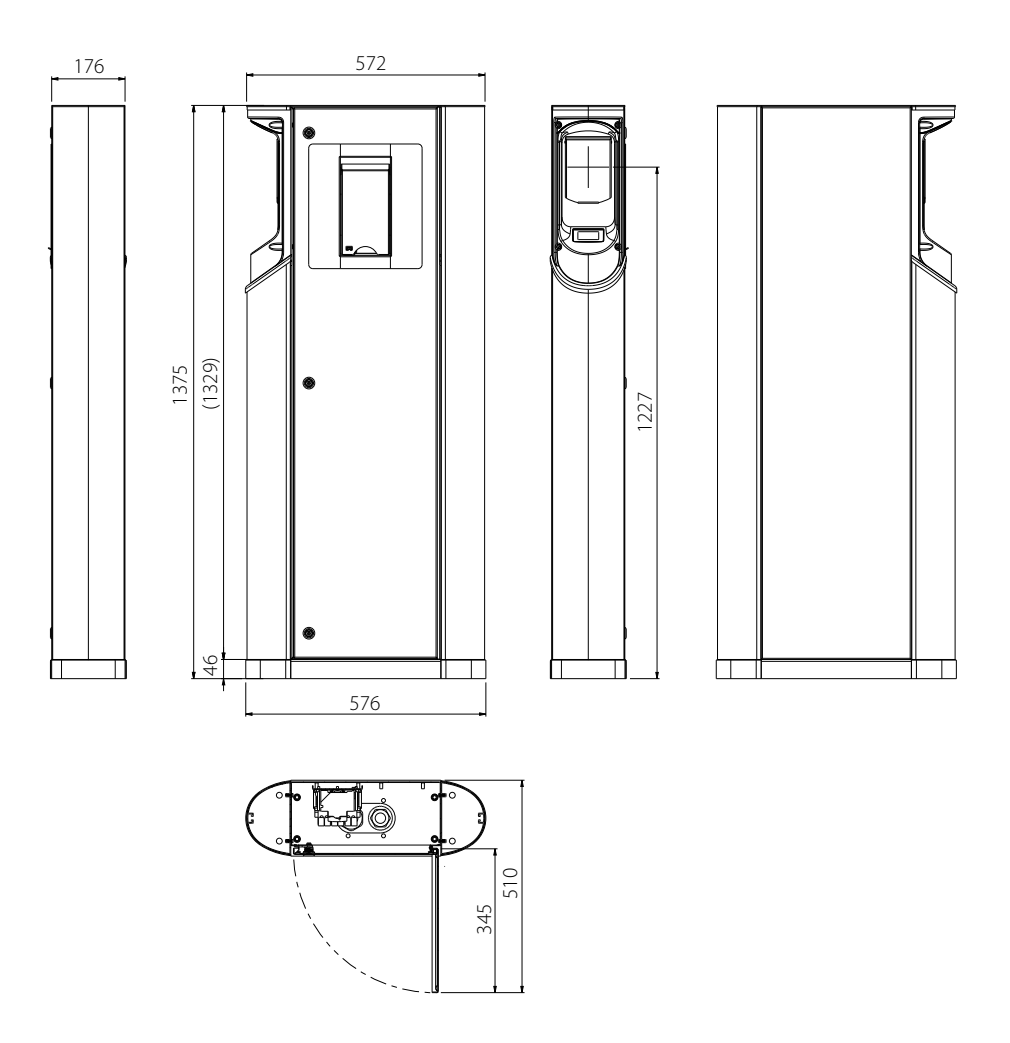

# EVC200 Maßzeichnung

Chago Premium mit zwei Ladepunkten.

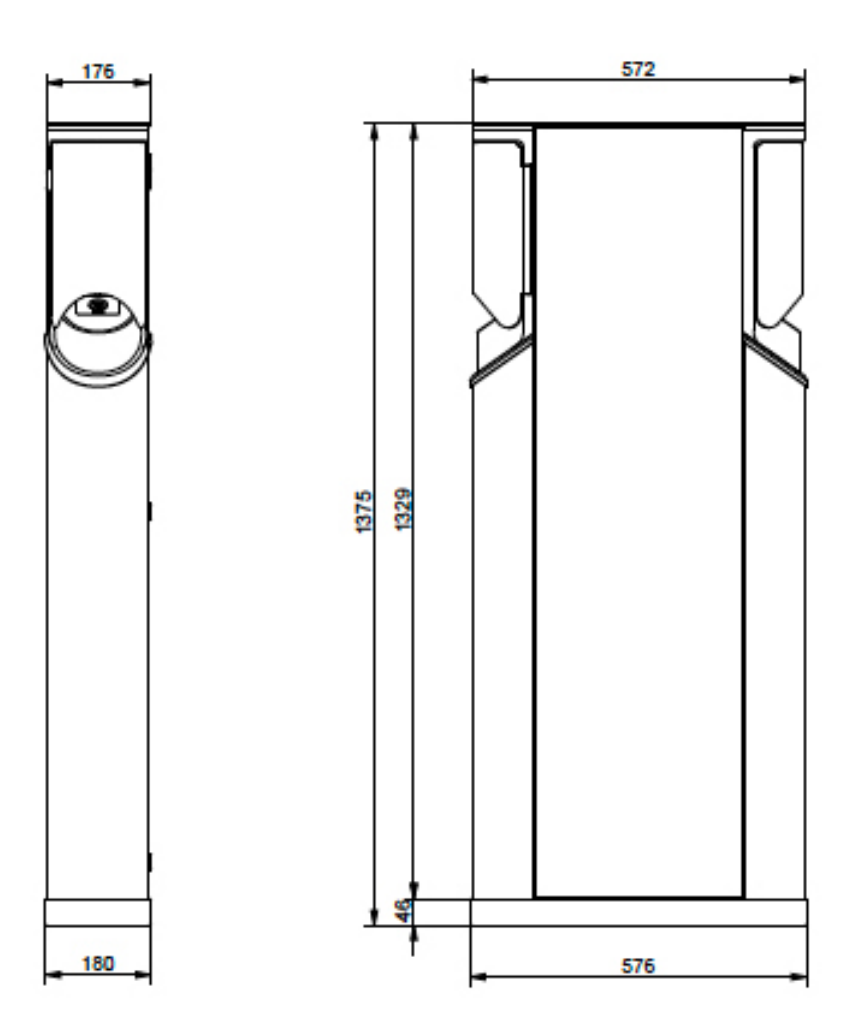

# EVC100 Maßzeichnung

Chago Premium mit einem Ladepunkt.

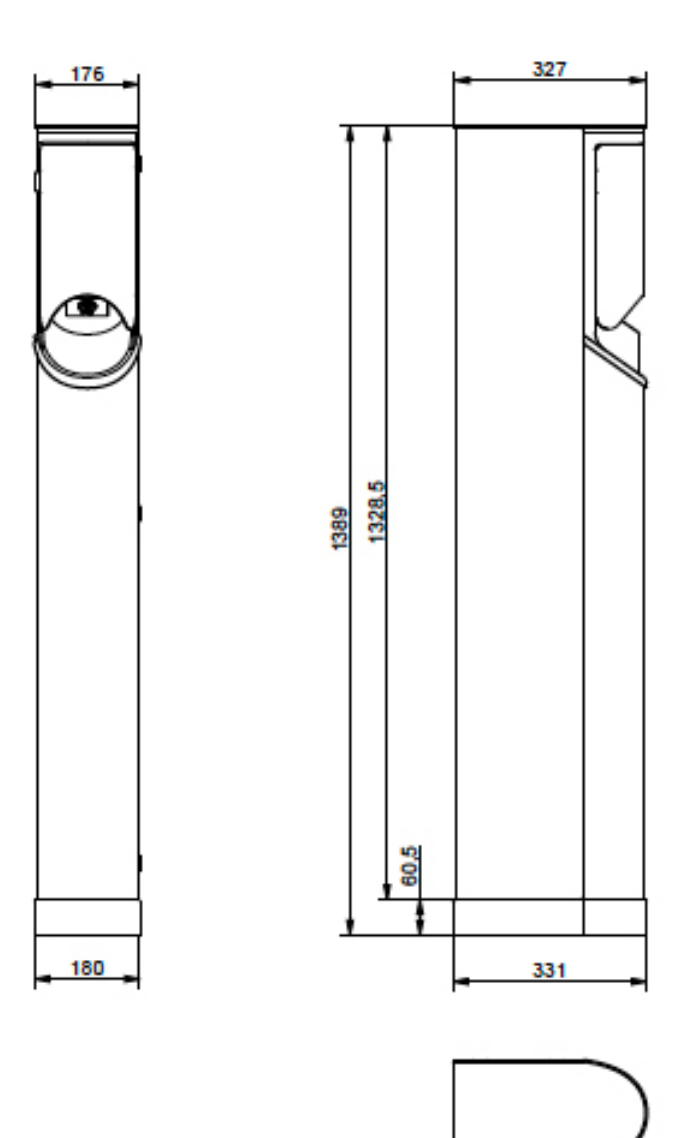

#### Internes Verkabelungsschema EVC und EVF (ein Einsatz)

Beide Einsätze von EVF200 und EVC200 sind identisch und ein USB-Kabel verbindet die Steuereinheiten. Bei EVF100 und EVC100 ist nur ein Einsatz vorhanden.

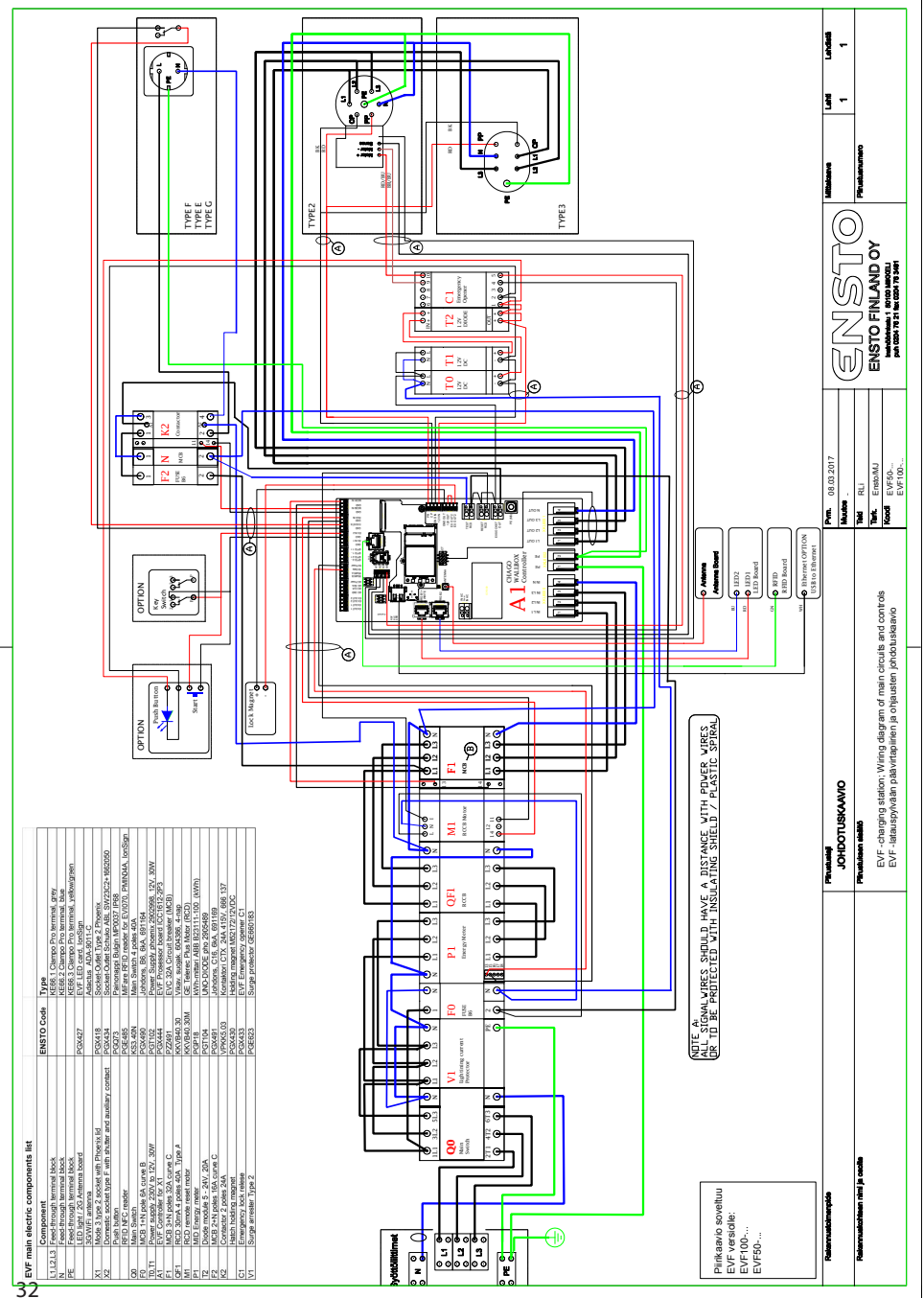